### **Did Not Meet Expectations**

Columns Tab:

- Scale Score or Raw Score
- Percent Score
- Satisfactory (add filter) = No
- Summarize Tab: (optional)
  - Ethnicity
  - Gender
  - Economically Disadvantaged
  - LEP
  - At Risk
  - Special Ed Indicator

\*Make sure you name the view then click UPDATE

Level: Individual Student Share with: Teachers Use: Can be used on STAAR test <u>and</u> Benchmarks

## **Incorrect Responses Overview**

Columns Tab:

- Question Number
- Category Number
- Learning Standard Number
- Student Response
- Student Correct = NO (add filter) (hide column)

Summarize Tab: Remove everything \*Make sure you name the view then click UPDATE

Level: Campus Level View data horizontally instead of vertically Share with: Admin

## Side by Side Assessment Analysis

Tables Tab:

- · Add all unit assessments to compare
- Benchmarks (fall & spring)

Columns Tab:

• All Learning Standards

\*Make sure you name the view then click UPDATE

Level: Individual Student or Campus Level

Share with: Admin and/or Teachers

#### **Test Remediation**

Columns Tab:

- Question Number
- Learning Standard Number
- Correct Response
- Student Response
- Student Correct = \*Add a filter= NO (hide column)

\*Make sure you name the view then click UPDATE

Summarize Tab: Remove everything

Level: Campus or Individual Student View data horizontally instead of vertically Share with: Admin and Teachers \*Also great to use for a side by side comparison.

Check out the YouTube Video: https://goo.gl/IQE7fR

## Learning Standards <50%

Columns Tab:

- Learning Standard Percent Correct (Filter Less than 50) No % sign
- Learning Standard Number
- Learning Standard Number Total

Summarize tab: Remove everything \*Make sure you name the view then click UPDATE

Level: Individual Student Level View data horizontally instead of vertically Share as a district view for all teachers. Check Out the YouTube Video: https://goo.gl/Z96uMa

## Category by Total Correct/Total Number

Columns Tab:

- All Categories
- Scale Score or Raw Score
- Percent Score
- Satisfactory
- Level III Advanced/ Accomplished (if applicable)

Summarize Tab:

• Remove check mark from Summarize Fields as Percentages

Level: Campus or Individual Student Level Share with: Admin and Teachers Use: Can be used on STAAR test <u>and</u> Benchmarks

**Remember:** To save a view as a template and make it available for district use:

- Click on 'Edit'; make changes to the template according to the 'recipe' or to your own liking

- Click on 'Update' to preview your template
- Click on 'Save as a New View'
- Click on 'Edit"
- Rename your view (take out specific test name)

- Click 'Save' and click 'Share'; choose: District View, All Teachers, District Quick Views

## **Category Analysis**

Columns Tab:

- Category Number
- Category Description
- Category Percent Correct
- Category Number Total

Summarize Tab: Remove everything

Level: Campus

Share with: Admin and Teachers

Use: Can be used on STAAR test and Benchmarks

\*Make sure you name the view then click UPDATE

## **Learning Standard Analysis**

Columns Tab:

- Learning Standard Number
- Learning Standard Description
- Learning Standard Percent Correct
- Learning Standard Number Total

Summarize Tab: Remove everything

\*Make sure you name the view then click UPDATE Level: Campus or Individual Student

Share with: Admin and Teachers

\*Also great to use for a side by side assessment comparison.

Check out the You Tube video: https://goo.gl/ooHCK1

## **STAAR Progress & Performance**

Columns Tab:

- Raw Score
- Percent Score
- Level 2: Phase 2 2016
- Level 2: Phase 3 2019
- Level 2: Final Recommended
- Level 3: Advanced/Accomplished
- STAAR Progress
- ELL Progress

Summarize Tab: Remove everything

Level: Individual Student Level

Share with: Teachers

## Longitudinal Analysis Looking Back

Tables Tab: Make sure Summarize selected tests is checked and select For Longitudinal Analysis, Looking Back

Columns Tab:

- Raw or Scale Score
- Percent Score
- Satisfactory
- Level 3: Advanced/ Accomplished (if applicable)
- All Categories
- All Learning Standards

Summarize tab: Remove everything

Level: Campus/District

Share with: Admin

### Written Composition

Tables Tab: Select a Writing Assessment

Columns Tab:

- Raw Score
- Scale Score
- Percent Score
- Satisfactory
- Level III Advanced/ Accomplished
- Written Comp Score 1
- Written Comp Score 2

Summarize Tab: Remove everything

Level: Campus or Individual Student Level

Share with: Admin and Teachers

Use: Can be used on STAAR test and Benchmarks

## STAAR Index 2: Analysis- Students Not Meeting Progress

Tables: State Assessment Grades 4 & Up

Columns Tab:

- Percent Score
- STAAR Progress Filter =0
- Level 2: Phase 2 2016
- Level 2: Final Recommended
- Level III Advanced

*Summarize Tab:* Ethnicity, Gender, LEP, Economic Disadvantage, Special Ed. Indicator, District Accountability, and Campus Accountability, Satisfactory.

Level: Campus/Individual Student Share with: Admin/Teachers \*Make sure you name the view then click UPDATE

### **Monitor Performance by Teacher**

Tables: Any assessment

Columns Tab:

- All Learning Standards
- Percent Score
- Satisfactory
- Commended/Advanced
- Level III/Advanced (state test)

Summarize Tab: Remove everything

Level: Teacher Level

Share with: Admin

\*Make sure you name the view then click UPDATE

# STAAR Learning Standard Longitudinal Looking Back

\*Color Results

Tables: Most Recent STAAR Assessment

\*Check box in bottom right corner: For Longitudinal Analysis, Looking Back

Columns Tab:

- All Learning Standards
- Percent Score
- Satisfactory

Summarize Tab: Remove everything

Level: Campus or district

\* View data horizontally instead of vertically \*Color Results

Share with: Admin and Teachers

Check Out the YouTube Video: https://goo.gl/fpy8bQ

#### **STAAR Index 3: Closing the Gaps**

Tables: STAAR Assessment

Columns Tab:

- Percent Score
- Raw Score
- Scale Score
- Satisfactory
- Commended/Advanced
- Level 3: Advanced/Accomplished
- STAAR Progress

Summarize Tab: Ethnicity Race (DF), Economic Disadvantage Category (DF), & Economic Disadvantage

Level: Campus or Individual Student Share with: Admin and Teachers

\*Make sure you name the view then click UPDATE

## **TELPAS Student Proficiency Rating**

Tables Tab: Make sure to select TELPAS Assessment

Columns Tab:

- Years in US Schools
- Yearly Progress Indicator
- TELPAS Composite Rating
- Reading Proficiency Rating
- Speaking Proficiency Rating
- Listening Proficiency Rating

Summarize tab: Ethnicity, Gender, LEP, Economic Disadvantage, and Special Ed Indicator.

Level: Campus/Individual Student

Share with: Admin and/or Teachers

### **Cohort Looking Back**

Tables Tab: Most Recent STAAR Assessment

\*Make sure Summarize selected tests is checked and select As a cohort, Looking Back

Columns Tab:

- Raw Score or Scale Score
- Percent Score
- Satisfactory
- Level 3: Advanced/Accomplished (if applicable)
- All Categories

Summarize tab: Remove everything

Level: Campus/District

Share with: Admin and Teachers

## Learning Standard by Test Question

Tables Tab: Any Assessment

Columns Tab:

- Learning Standard Number
- Learning Standard Percent Score
- Learning Standard Number Total
- Question Number
- Student Response
- Correct Response
- Process Learning Standards
- Category Number
- Category Number Correct
- Category Number Total

Summarize tab: Remove everything

Level: Campus/Individual Student

Share with: Admin and Teachers

### **Bubble Students Scoring 50%-75%**

Tables Tab: Any Assessment

Columns Tab:

Percent Score \*Filter Twice by >49 and <76</li>
Satisfactory

Summarize Tab: Special Ed. Indicator, Economic Disadvantage, LEP, Gender, and Ethnicity.

Level: Campus or Individual Student Level

Share with: Admin and Teachers

Add Color by Results

Sort by Percent Score Column

\*Make sure you name the view then click UPDATE

## Student Mastery Tables Tab: Any Assessment Columns Tab: • Learning Standard Number • Learning Standard Percent Correct • Learning Standard Number Correct • Learning Standard Number Total • Student Correct = NO \*(Filter and Hide) Summarize Tab: None. Level: Individual Student Level Share with: Admin and Teachers \*Compare Across Tests (for a role for each student)

## Emily Nowlain M.ED, Certified Eduphoria Specialist, TSDS Certified Trainer

\*Color Results

Instructional Technology and Student Data Specialist

1111 West Loop 289

Lubbock, TX 79416

806-281-5881

@emily\_nowlain

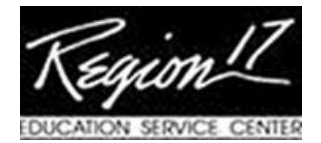